# Webgate WebEye for iPhone(Ver.3.4.3)簡易説明

1.ソフトのインストール

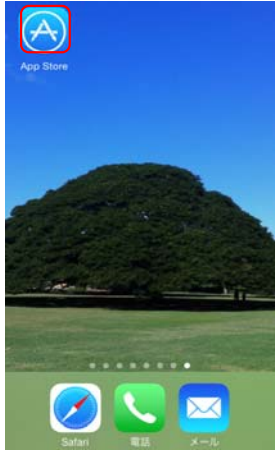

「App Store」アイコンをクリックします。

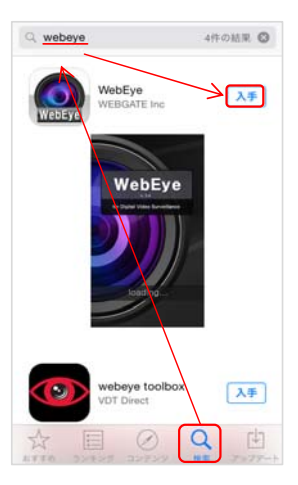

「検索」ボタンをクリック後、検索ボックスに"webeye"と入力し、 「入手」ボタンをクリックします。

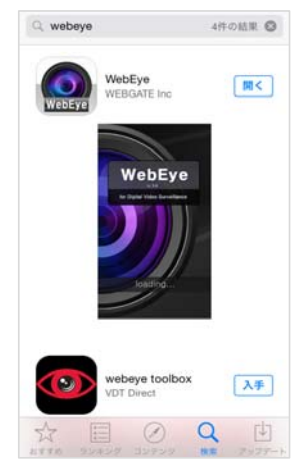

インストール完了 「入手」ボタンが「開く」ボタンに変わります。

### 2.設定

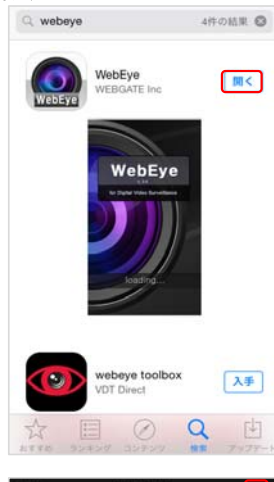

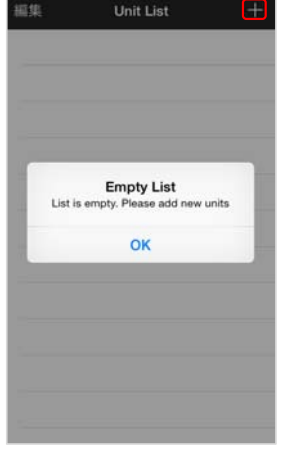

#### 🕻 Unit List ユニット入力

| サイト     | :サイトを入力して  |     |
|---------|------------|-----|
| IP アドレス | :IP アドレスを入 |     |
| ポート     | ; 80       |     |
| ユーザーID  | ; admin    |     |
| バスワード   | :パスワードを入け  |     |
|         |            |     |
|         | 検索         |     |
| ユニット情報  |            |     |
| ユニットの名  | 5          |     |
| モデル     |            |     |
| URL     | WRS        | P2P |

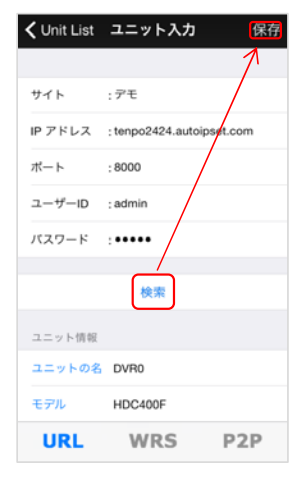

「開く」ボタンをクリックするか、または、 ホーム画面で のボタンをクリックします。

Empty Listと表示されるため、「OK」をクリックします。 その後、DVR情報を登録するため、画面右上の「+」をクリックします。

以下のネットワーク値を入力します。 サイト:任意のサイト名 IPアドレス:DVRのIPアドレスまたは、DDNS名 ポート:DVRのネットワークポート番号 (初期値は80) ユーザーID:DVRのログインID (初期値はadmin) パスワード:上記ユーザーIDのパスワード (初期値は12345)

「検索」ボタンをクリックして、ユニット情報が表示されることを 確認してから「保存」ボタンをクリックします。

# 3.閲覧

ライブ画面の閲覧ができます。

| 編集   | Unit List |     |
|------|-----------|-----|
| ■ デモ |           | (i) |
|      |           |     |
|      |           |     |
|      |           |     |
|      |           |     |
|      |           |     |
|      |           |     |
|      |           |     |
|      |           |     |

ユニットリストにある、閲覧したいDVRをクリックします。

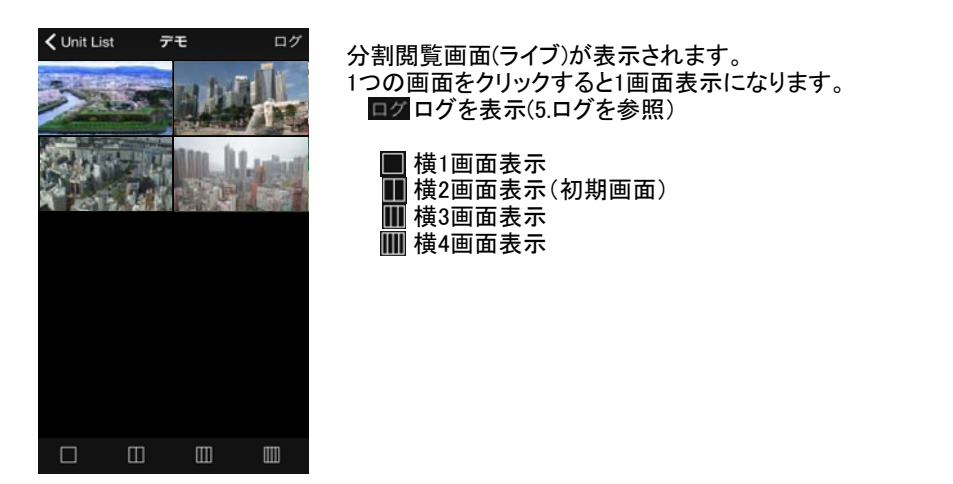

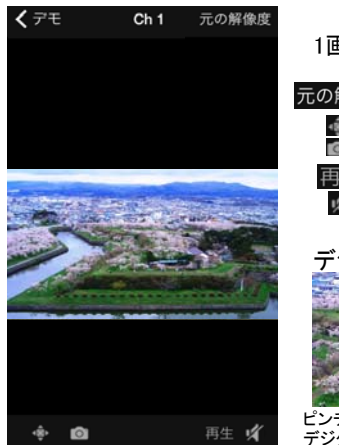

1画面では各ボタンをクリックすることにより、各操作が可能です。

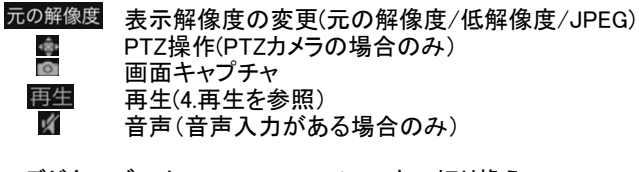

デジタルズーム

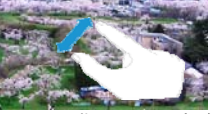

ピンチアウト(指でつまんで広げる)で デジタルズームができます。

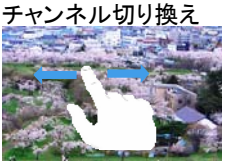

画面をスライドするとチャンネルが 切り換わります。

#### 4.再生

記録されている映像を再生できます。

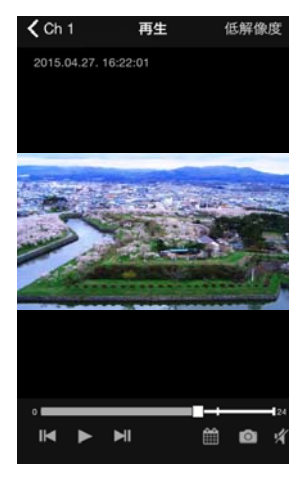

| 低解像度<br>【】】<br>再生動作 | 再生解像の変更(<br>コマ逆送り<br>再生<br>コマ送り<br>カレンダー選択(再<br>画面キャプチャ<br>送以下のアイコン技<br>逆転再生(1~32倍<br>倍速再生(1~32倍<br>音声(記録音声の再 | 元の解像度/低解像度)<br>生する日を選択)<br>への時〜24時までの時間選択)<br>速)<br>速) |
|---------------------|----------------------------------------------------------------------------------------------------|--------------------------------------------------------|
| デジタル                | ズーム                                                                                                    | チャンネル切り換え                                              |

ピンチアウト(指でつまんで広げる)で デジタルズームができます。

つまんで広げる)で 画面をスライドするとチャンネルが できます。 切り換わります。

# 5.ログ(DVRのイベントログ、システムログ) <u>DVRに記録されているログ</u>を確認できます。

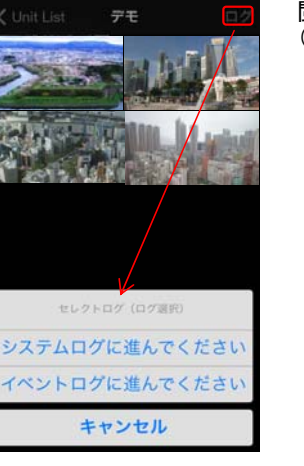

閲覧画面で「ログ」ボタンをクリックします。 (分割画面の時にボタンが表示されます。)

# イベントログ画面

| <b>く</b> デモ | イベントログ カテニ     | -עז | カテゴリーの選択ができます。                                                                                                    |
|-------------|----------------|-----|----------------------------------------------------------------------------------------------------|
|             |                |     | NUT ANTA CONTRACTO                                                                                                    |
| <           | 2015 - 05 - 13 | >   | 全て                                                                                                    |
| <           | 10:13 ~ 11:12  | >   |                                                                                                    |
| 195         | 8 1991         |     | テキスト                                                                                                    |
| 11:11:40    | CH1 プリアラーム開始   |     | モーション                                                                                                    |
| 11:11:47    | CH1 モーション税知 ON |     | and the second second se |
|             |                |     | キャンセル                                                                                                    |
|             |                |     |                                                                                                    |

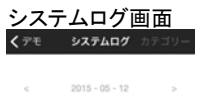

| 2015/05/12 | ユーザログイン ユーザ:    |  |
|------------|-----------------|--|
| 2015/05/12 | 電源オン            |  |
| 2015/05/12 | 電源オフ ユーザ: admin |  |
| 2015/05/12 | ユーザログイン ユーザ:    |  |
| 2015/05/12 | ユーザログアウト ユー     |  |
| 2015/05/12 | 再生開始 ユーザ: admin |  |